### Die Bibliothek der Alice Salomon Hochschule

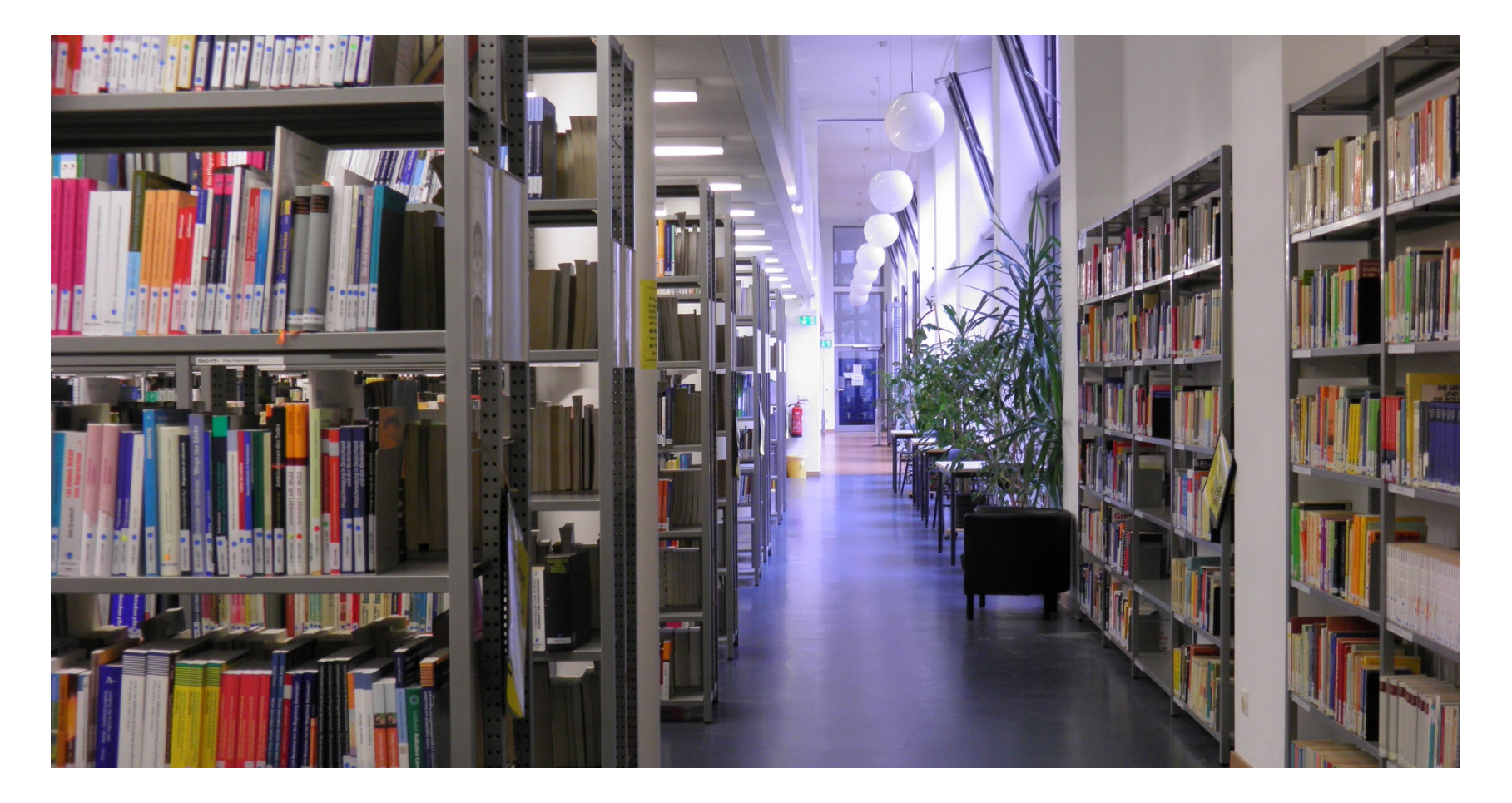

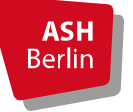

Alice Salomon Hochschule Berlin University of Applied Sciences Erstellt von: Nadja Lehmann-Glasenapp Stand: 20.03.2023

# Bestand

- Diverse Medieneinheiten (u.a. print, elektronisch und Abschlussarbeiten)
- Verschiedene Datenbanken
- Alle Medieneinheiten sind im **Online-Katalog** (**OPAC**) der ASH verzeichnet

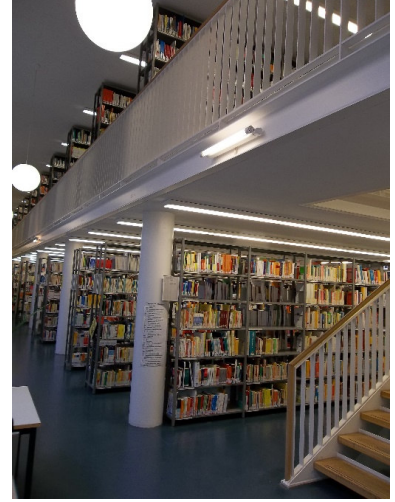

- Ca. 85 % des Bestandes ist frei zugänglich und ausleihbar.
- Ca. 15 % des Bestandes kann nur innerhalb der Bibliothek genutzt werden (v.a. Zeitschriften, DVDs sowie Abschlussarbeiten der ASH)

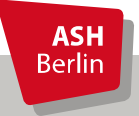

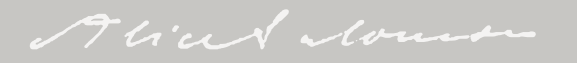

# Signaturen

Der Bestand ist nach den einzelnen Wissenschaftsgebieten aufgestellt.

### Erdgeschoss:

A- Wissenschaftliches Arbeiten, Sprachen bisMed- Medizin

Galerie (1. Stock): P- Psychologie bis WI- Wirtschaftswissenschaften

Lesesaal (1. Stock) HA- Handapparate LS- Zeitschriften

### Magazin

ASH Berlin

Abschlussarbeiten, Zeitschriftenjahrgänge 2015 und älter, Magazinbücher

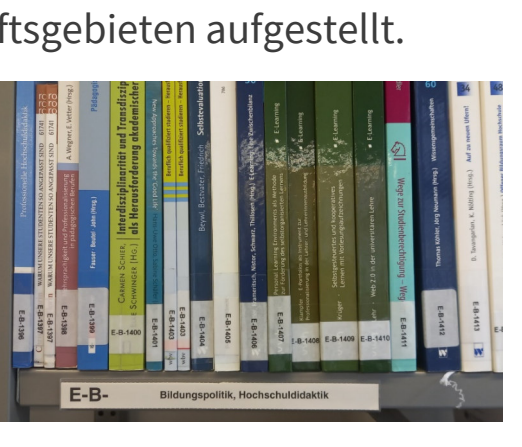

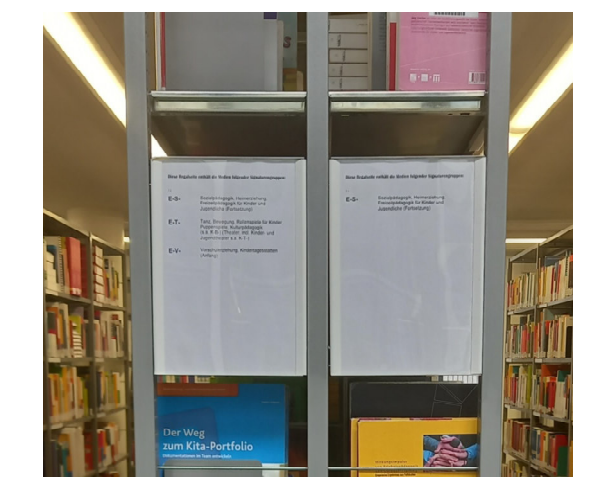

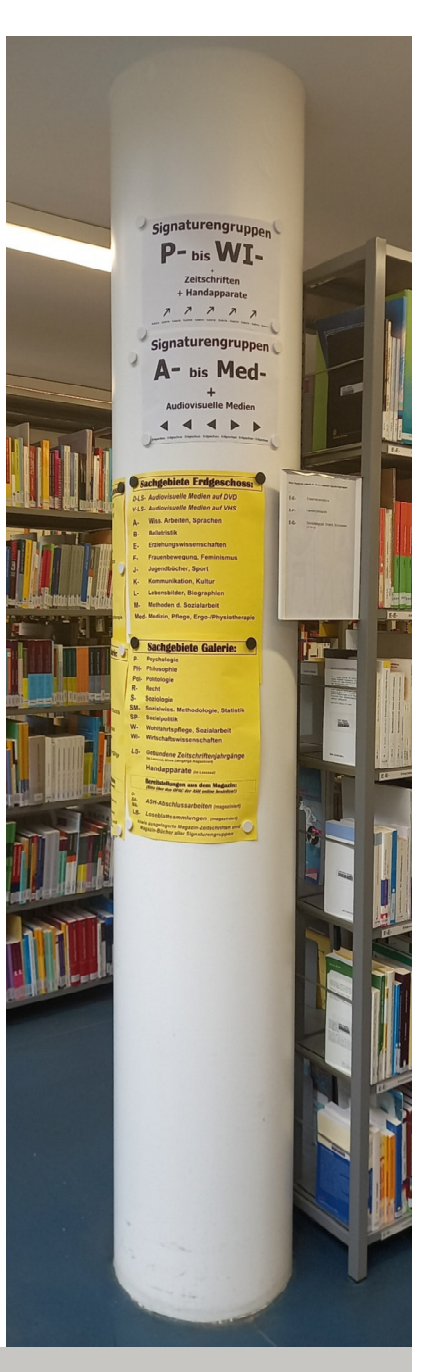

### Ausstattung

- 1 Selbstverbucher (gegenüber der Ausleihtheke)
- 1 Rückgabeautomat (gegenüber der Pförtnerei)
- 1 Buchscanner
- (Computer-)Arbeitsplätzen für längeres Arbeiten, Drucken und Scannen
- Leseecke
- Scan- und Druckplatz (kurzzeitige Nutzung)
- WLAN via Eduroam

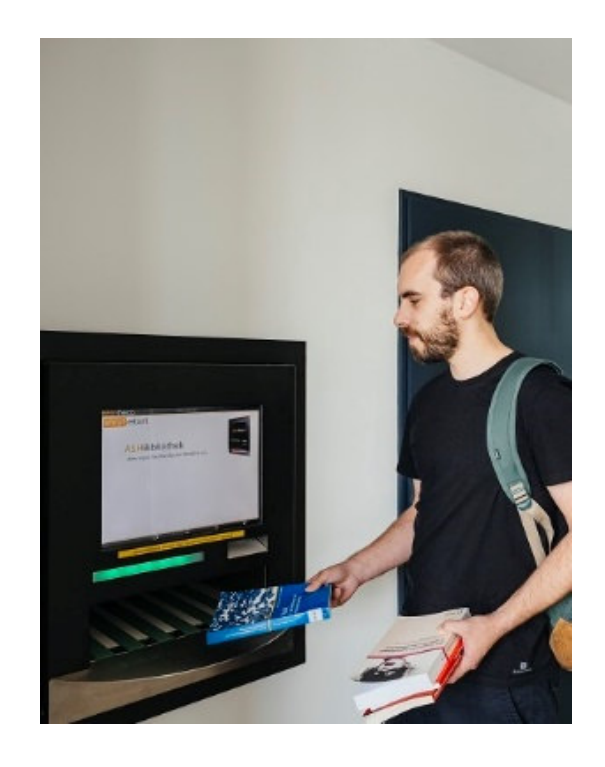

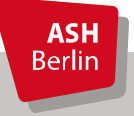

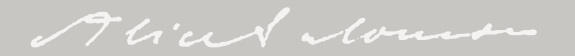

## **Benutzung der Bibliothek**

• aktuelle Öffnungszeiten:

**Vorlesungszeit:** Mo., Di., Mi., Fr.: 10-18 Uhr Do.: 10-19 Uhr Sa.: 10-13 Uhr

**Semesterferien:** Mo., Di., Mi., Fr.: 10-16 Uhr Do.: 10-18 Uhr Sa.: 10-13 Uhr

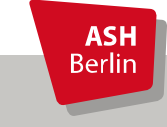

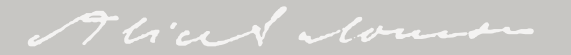

## Anmeldung

### Die Anmeldung und die Erstellung eines Bibliothekskontos

kann mit der Campuscard an der Ausleihtheke oder per Email an bibliothek@ash-berlin.eu erfolgen. Wir benötigen als Angabe nur die **Matrikelnummer und der Studiengang**.

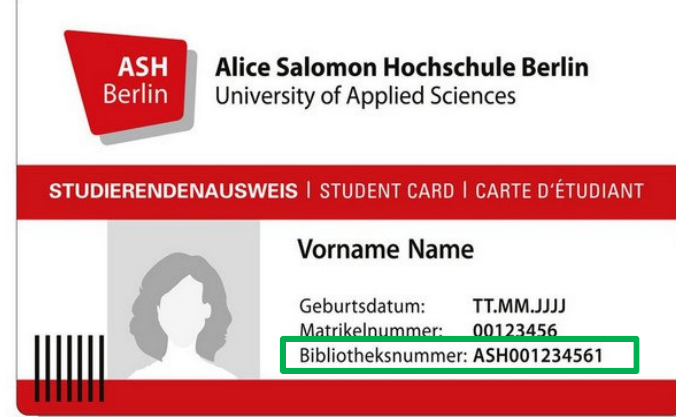

Zugangsdaten des Bibliothekskontos:

- Bibliotheksnummer (auf der VS der Campuscard)
- Passwort (Geburtsdatum TTMMJJ)
- Wichtig: Passwort ändern!

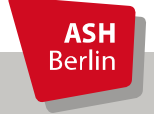

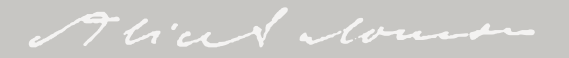

### **Verwendung der ASH-Campuscard**

- Ausleihe von Medien vor Ort
- Verwaltung des Bibliothekskontos im OPAC
- Fernzugriff auf die elektronischen Ressourcen

Detaillierte Informationen zur Nutzung der ASH-Campuscard in der Bibliothek finden Sie auf der Serviceseite der Bibliothek.

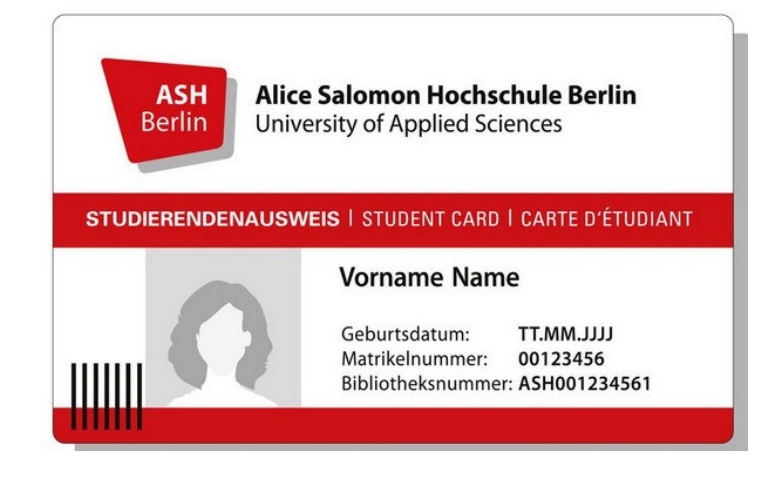

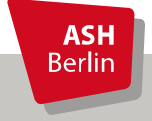

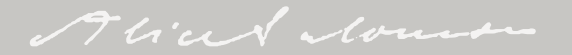

# Ausleihfristen

- Ausleihfrist:
  - ➤ Präsenzstudierende: 20 Öffnungstage
  - ≻ Fernstudierende: 60 Öffnungstage
- Verlängerung:
  - ➤ Präsenzstudierende: zweimalig\*
  - ➤ Fernstudierende: einmalig\*
- **Personen mit SchwbA** haben eine 6-monatige Leihfrist
- **Besondere Leihfrist für ASH-Studierende:** auf Antrag kann für das Schreiben der Abschlussarbeit eine Leihfrist von 3 Monaten gewährt werden

\*vorausgesetzt die Bücher sind nicht durch eine\_n anderen Nutzer\_in vorgemerkt. In diesem Fall müssen sie am Ende der Leihfrist zurückgebracht werden.

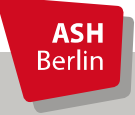

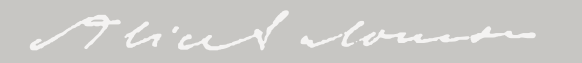

# Verlängern von Medien

- Erhalt einer Erinnerung per E-Mail drei Tage vor Ablauf der Leihfrist
- Verlängerung über das OPAC-Konto
- Bei verspäteter Rückgabe fallen Säumnisgebühren an
- Gebühren können **nur per Überweisung** bezahlt werden

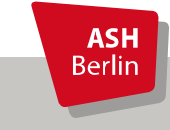

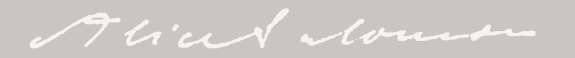

## Vormerkungen

- Entliehene Bücher können gegen eine Gebühr über den OPAC vorgemerkt werden
- Benachrichtigungs-E-Mail, wenn das vorgemerkte Medium in der Bibliothek zurückgegeben wurde
- Das gewünschte Medium wird für 10 Öffnungstage bereitgestellt

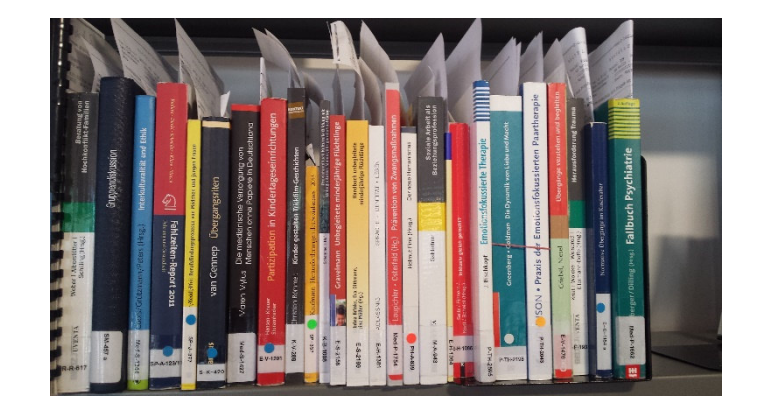

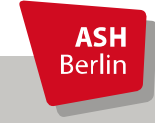

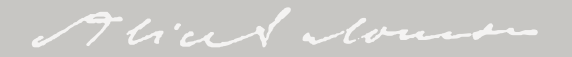

### **Nutzung unserer E-Ressourcen**

- E-Books: Bücher in elektronischer Form
- E-Journals: Zeitschriften in elektronischer Form
- Datenbanken: Nachweis verschiedener Publikationen i.d.R. zu einem Fachgebiet

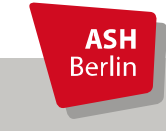

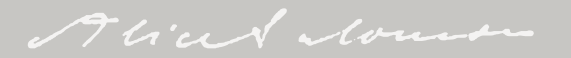

### Nutzung der E-Ressourcen außerhalb der ASH - der Fernzugriff (Remote Access) -

Zugriff auf E-Ressourcen von **außerhalb** der Hochschule: über den <u>Fernzugriff</u>

**Tipp:** Bei Recherchen außerhalb der Hochschule immer zuerst im Fernzugriff anmelden!

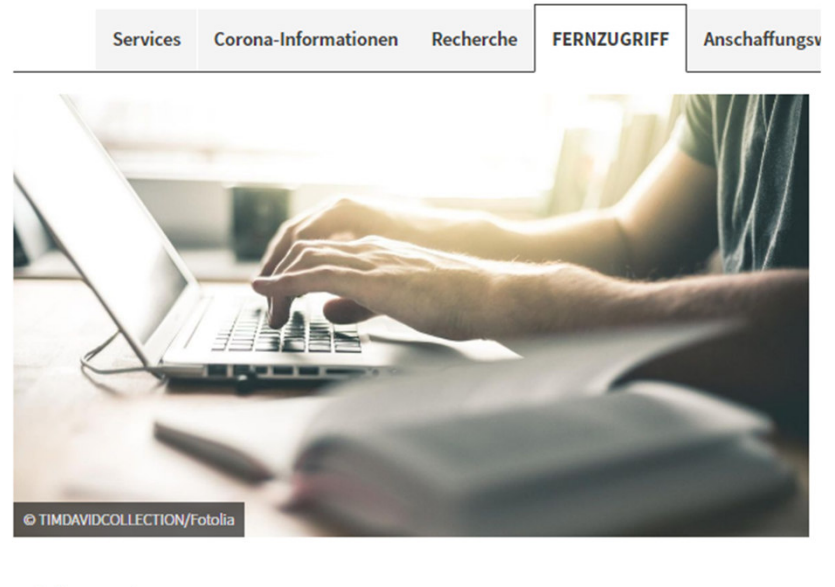

Auf dieser Seite:

Mit dem Fernzugriff können **Angehörige der ASH, d** lizenzierten E-Books, E-Journals und Datenbanken Externen Nutzer\_innen steht der Fernzugriff aus lize

Direkt zum Fernzugriff 🛛 🖘

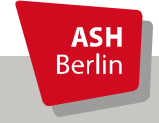

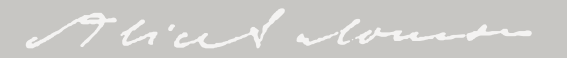

## Fernzugriff

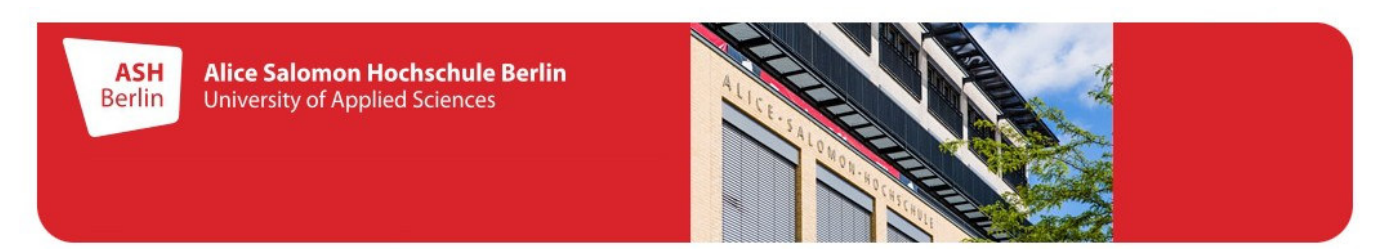

### Fernzugriff der ASH Bibliothek

(Instructions in Englisch please see below)

Mit dem Fernzugriff können Angehörige der Hochschule, die in der Bibliothek angemeldet sind, die lizenzierten E-Books, E-Journals und Datenbanken auch außerhalb des Hochschulnetzes nutzen. Externen Nutzer\_innen steht der Fernzugriff aus lizenzrechtlichen Gründen leider nicht zur Verfügung.

WICHTIG: Melden Sie sich erst am Fernzugriff an und beginnen Sie dann auf der Folgeseite Ihre Literaturrecherche!

Bitte geben Sie Ihre Bibliotheksnummer und Ihr Passwort ein (siehe unten).

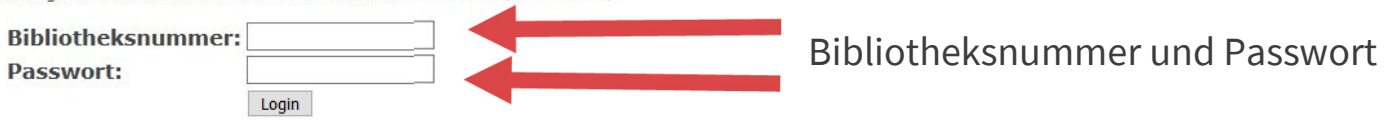

Bibliotheksausweis: Sie finden die Bibliotheksnummer auf der Rückseite Ihres Bibliotheksausweises oberhalb des Barcodes. Beispiel: Bibliotheksnummer 1533000001234

ASH Campuscard: Die Bibliotheksnummer steht auf der Vorderseite Ihrer Campuscard. Beispiel: Bibliotheksnummer ASH001234560

Achtung: Vor der ersten Nutzung der ASH Campuscard in der Bibliothek müssen Sie sich <u>ein Konto erstellen bzw. ein schon vorhandenes Bibliothekskonto auf</u> Ihre ASH Campuscard umstellen lassen.

Passwort (Bibliotheksausweis und ASH Campuscard): Als Passwort ist bei der ersten Anmeldung Ihr Geburtsdatum im der Form TTMMJJ (6-stellig) voreingestellt. Beispiel: Passwort 081297 für das Geburtsdatum 08. Dezember 1997

Bei Fragen oder Problemen wenden Sie sich bitte an uns: Kontakt und Ansprechpartner innen

**ASH** Berlin

# Fernzugriff

Abmelden / Log out

#### Willkommen!

(Instructions in Englisch please see below)

Falls Sie den Fernzugriff zum ersten Mal verwenden, lesen Sie bitte den unten stehenden Abschnitt "Fragen und Antworten" sorgfältig durch, um die Funktionsweise des Fernzugriffs zu verstehen, Zugriffsprobleme zu vermeiden und elektronische Ressourcen korrekt zu zitieren.

Bitte wählen Sie nachfolgend, welche Recherchewerkzeuge Sie nutzen möchten:

| Zum OPAC                  |  |
|---------------------------|--|
| Zu den E-Books            |  |
| Zu den E-Journals         |  |
| <u>Zu den Datenbanken</u> |  |

#### Fragen und Antworten:

#### Was muss ich beachten, wenn ich den Fernzugriff nutze?

Beginnen Sie Ihre Literaturrecherche immer auf dieser Seite, d.h. wählen Sie hier den gewünschten Zugang zu <u>OPAC</u>, <u>E-Books</u>, <u>E-Journals</u> und <u>Datenbanken</u> aus (öffnet jeweils in neuem Tab). Achtung: Wenn Sie dagegen Internetadressen direkt in die Adressleiste eingeben oder Seiten aufrufen, die nicht zu Anbietern unserer E-Medien gehören, verlassen Sie den Fernzugriff automatisch (dies ist technisch bedingt). Rufen Sie in diesem Fall die Startseite des Fernzugriffs erneut auf oder nutzen Sie den Zurück-Button in Ihrem Browser.

#### Wie erkenne ich, dass ich beim Fernzugriff eingeloggt bin?

Wenn der Fernzugriff aktiv ist, wird die Internetadresse einer Seite um **proxy.ash.kobv.de** ergänzt. Prüfen Sie im Zweifelsfall, ob dieser Zusatz in der Adressleiste Ihres Browses angezeigt wird. Fehlt er, haben Sie den Fernzugriff verlassen oder sind nicht angemeldet.

Ink springer com provensk kolyude/hook/10.1007%2E079-2-521-01/55-9

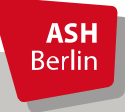

## Literatursuche - der OPAC

"Erweiterte Suche" ist voreingestellt:

- Suche innerhalb mehrerer Suchfelder
- Kombination mehrerer Suchfelder
- Suche nach **bibliografischen Angaben** (z.B. Autor, Titel, ISBN etc.) oder **thematisch**

|                      | Suche    | Merkliste             | e Konto               | weite      | re Angebote   | 2                   |       |
|----------------------|----------|-----------------------|-----------------------|------------|---------------|---------------------|-------|
|                      | Einfache | Suche <mark>Er</mark> | weiterte Such         | e Suchl    | historie      |                     |       |
|                      | Sprachau | swahl deut            | sch   <u>englisch</u> |            |               |                     |       |
|                      | Suchein  | gabe                  |                       |            |               |                     |       |
|                      | Freie St | uche                  |                       | ~          | Stationäre Al | Itenpflege          |       |
|                      | und      | ~                     | Autor                 | ~          |               |                     | Index |
|                      | und      | ~                     | Titel                 | ~          |               |                     |       |
|                      | und      | ~                     | ISBN                  | ~          |               |                     |       |
|                      | und      | ~                     | Schlagwort            | ~          |               |                     | Index |
|                      | und      |                       |                       | ~          |               | ~                   |       |
| Eingrenzung nach     |          |                       |                       |            |               | Zurücksetzen Suchen |       |
| Sprache,             |          |                       |                       |            |               |                     |       |
| Erscheinungszeitraum | Suche e  | eingrenzen            | Sucheinste            | ellungen   |               |                     |       |
| oder Medienart       | Spracha  | auswahl               |                       |            | Me            | edienart            |       |
|                      | alle     |                       |                       |            | ✓ K           | eine Einschränkung  | ~     |
| •                    | Erscheir | nungsjahr vo          | on Ersche             | inungsjahr | bis           |                     |       |
| АСН                  |          |                       |                       |            |               |                     |       |
| Berlin               |          |                       |                       |            |               |                     |       |
|                      |          |                       |                       |            |               | Alin                |       |

### Literatursuche - der OPAC

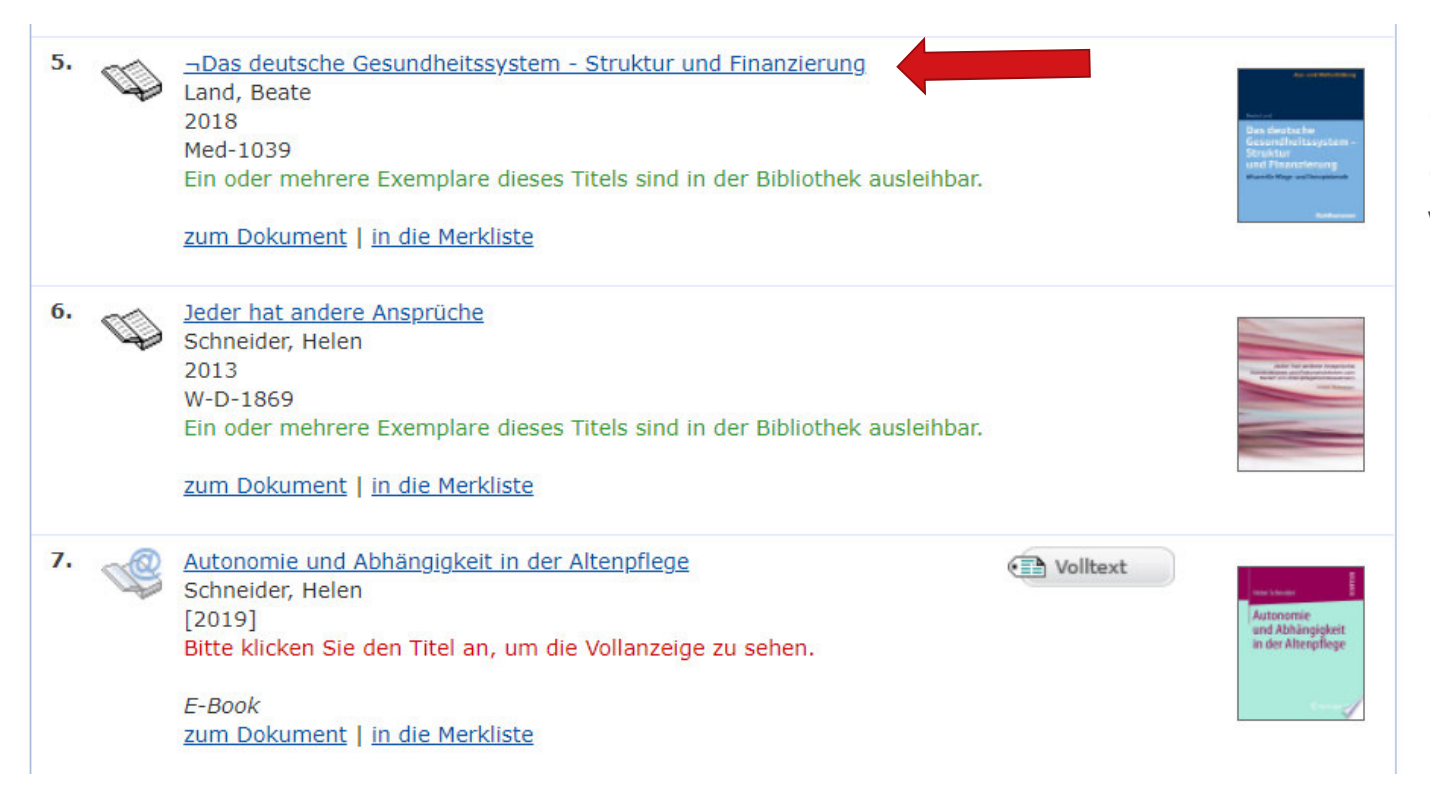

Durch Anklicken des Titels kann ein Treffer in Vollanzeige angezeigt werden.

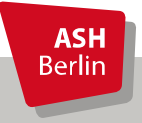

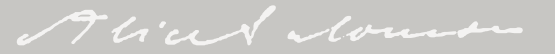

## Literatursuche - der OPAC

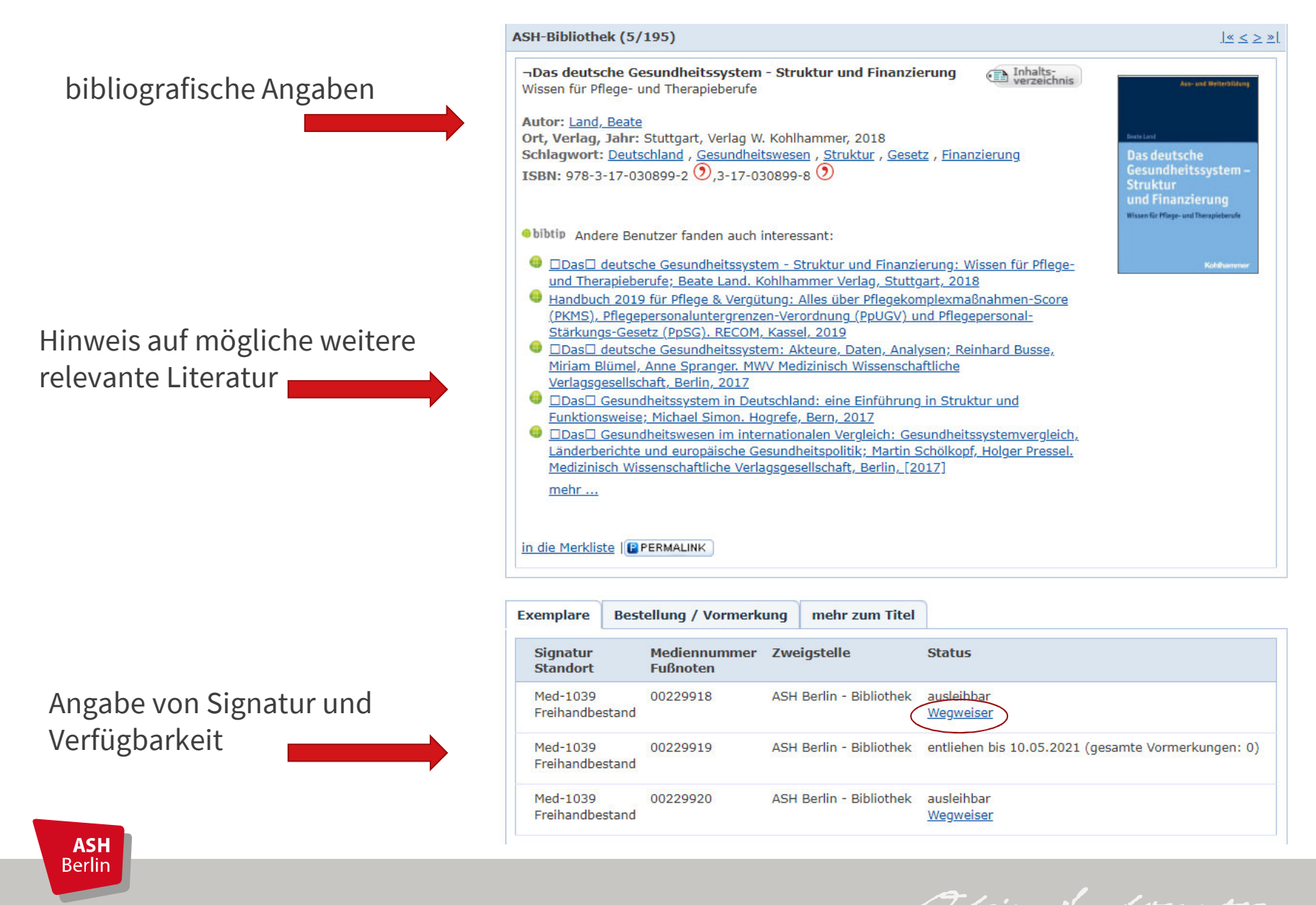

### **Der OPAC – Wegweiser**

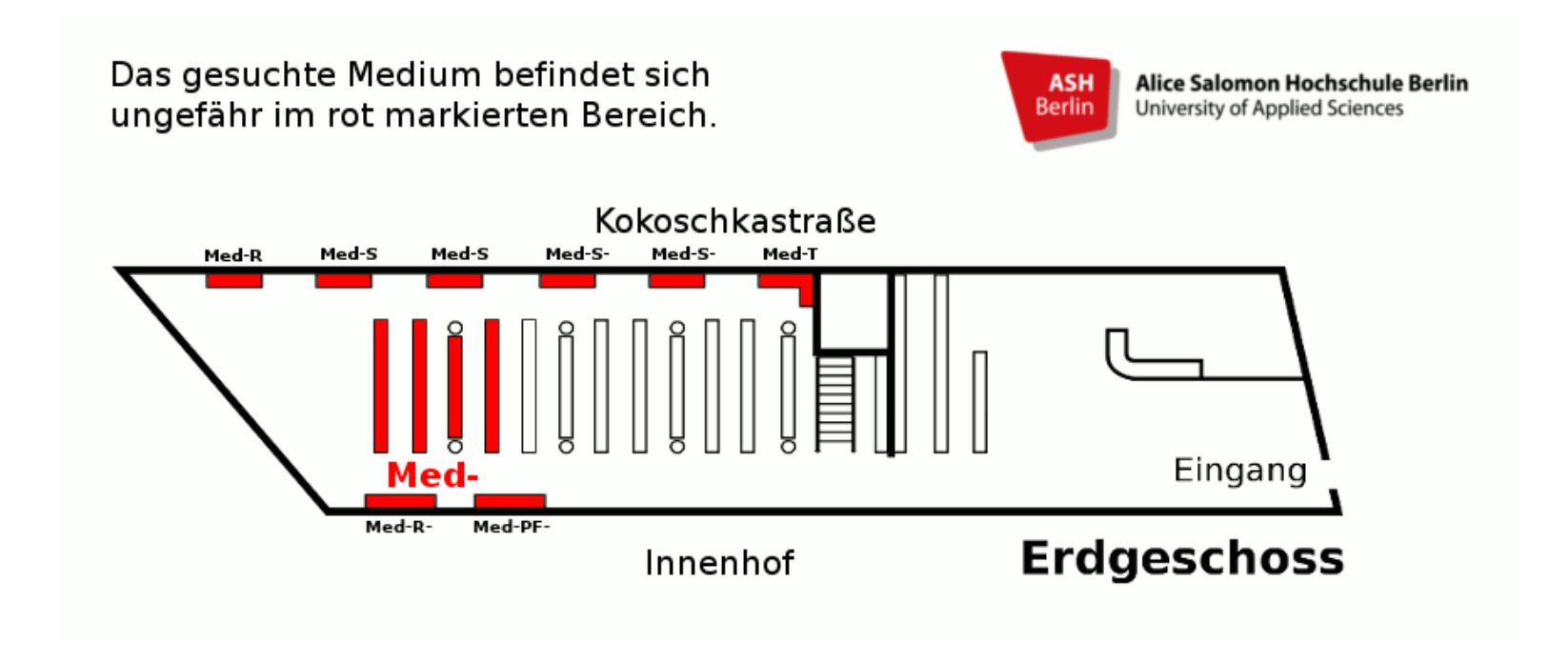

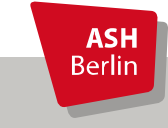

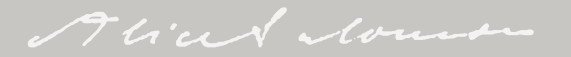

# **E-Book-Anzeige im OPAC**

| ASH-Biblioth                                                                           | ek (3/195)                                                                                                    |                                                                                 |                      | $ \underline{w}  \leq 2 \geq \frac{1}{2}$                                                                                   |
|----------------------------------------------------------------------------------------|----------------------------------------------------------------------------------------------------|---------------------------------------------------------------------------------|----------------------|----------------------------------------------------------------------------------------------------|
| <b>¬Der Sekto</b><br>eine querder<br>Expertise                                         | r der stationären Langzeitpfle<br>ikende sozialökonomische und ei                                                                                                    | e <b>ge im sozialen Wandel</b><br>thnomethodologische                           | Volitext             | Tolerator ToleTon for Physician and Frank Schulz -Nicswandt                                                                 |
| Autor: <u>Schu</u><br>Ort, Verlag,<br>Schlagwort<br><u>Sozialer Wan</u><br>ISBN: 978-3 | Iz-Nieswandt, Frank<br>Jahr: Wiesbaden, Springer, [20<br>: <u>Deutschland</u> , <u>Altenpflege</u> , <u>Sta</u><br>idel, <u>Geschäftsmodell</u> , <u>Wirtscha</u><br>3-658-28757-3<br>ste <u>  übergeordnete Titel</u> | 20]<br><u>tionäre Behandlung</u> , <u>Langze</u><br><u>ftstheorie</u><br>MALINK | <u>itbetreuung</u> , | Der Sektor der<br>stationären<br>Langzeitpiktige im<br>sozialen Wandel<br>Ere gueretniernde<br>erhonnethodulgische Espentre |
| Exemplare                                                                              | Bestellung / Vormerkung                                                                                                    | mehr zum Titel                                                                  |                      |                                                                                                    |
| Serie/Reihe<br>Band: Band<br>Umfang: 1 (<br>Sprache: ge                                | :<br>2: Vallendarer Schriften der Pfleg<br>5<br>Dnline-Ressource (VII, 109 S. 1 /                                                                                                    | gewissenschaft ; Band 5<br>Abb)                                                 |                      |                                                                                                    |

Bei E-Books findet sich in der Titelanzeige die Verlinkung zum Volltext

**ASH** Berlin

Verbund-ID: BV046283580 Volltext: <u>hier klicken</u> Volltext: <u>hier klicken</u>

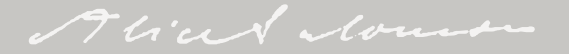

### E-Books - Verschiedene Anbieter, unterscheidliche Bedingungen Beispiel: <u>SpringerLink</u>

Dispringer Link

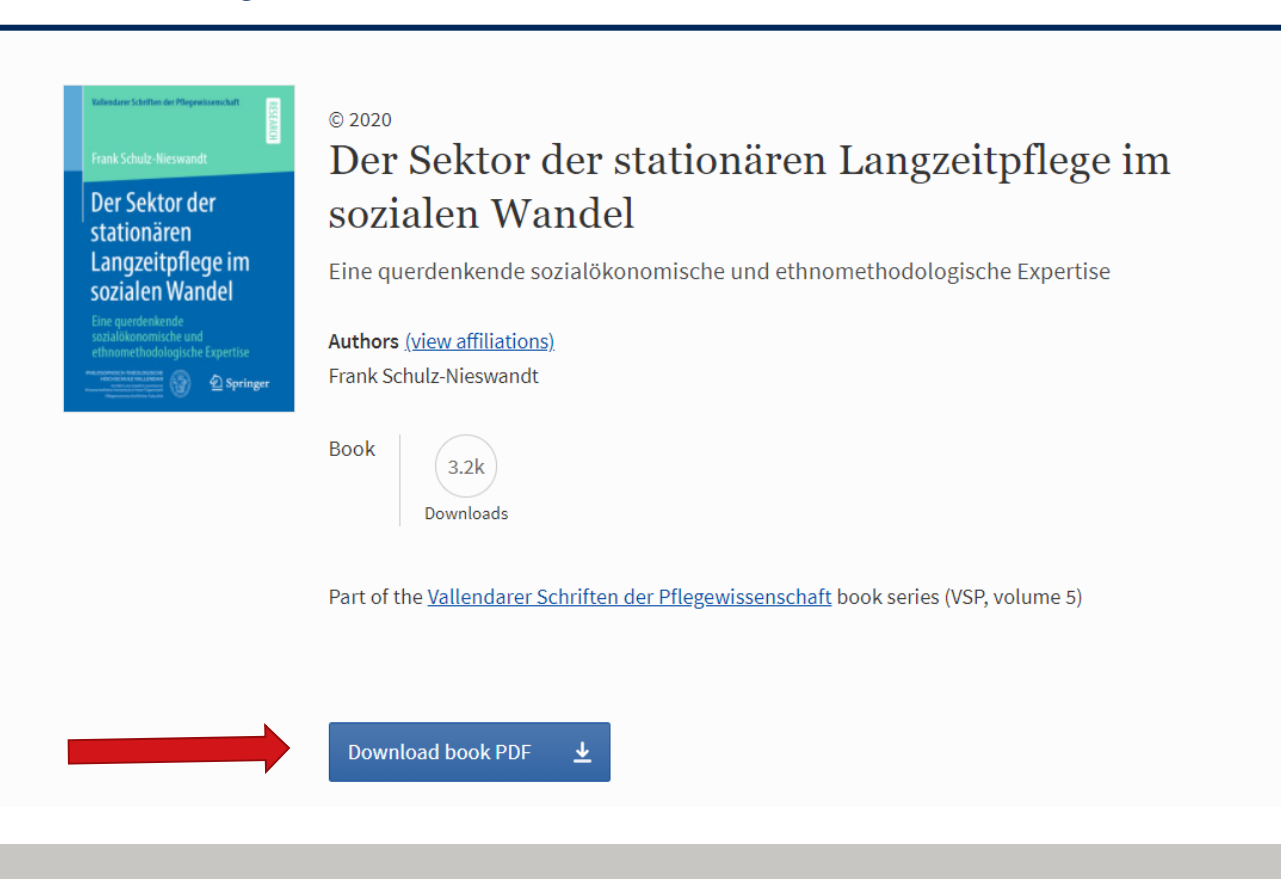

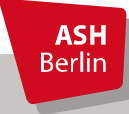

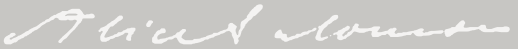

### E-Books - Verschiedene Anbieter, unterscheidliche Bedingungen Beispiel: <u>content-select</u>

#### Gesundheitsförderung und Prävention

für Pflege- und andere Gesundheitsberufe Herlinde Steinbach

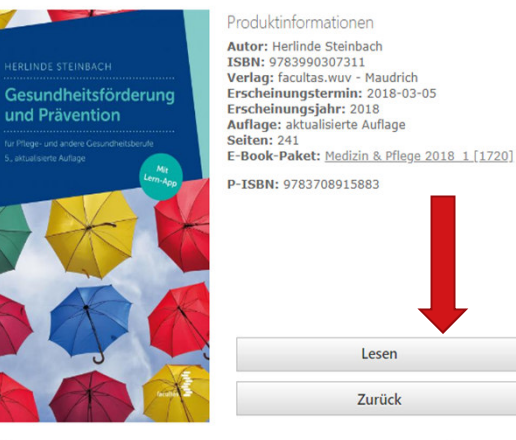

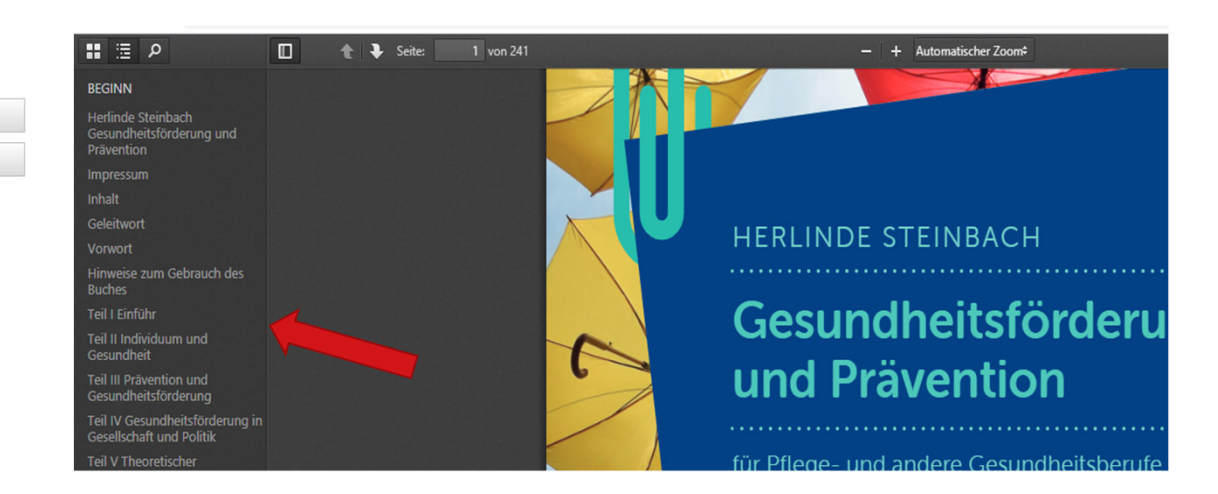

**ASH** Berlin

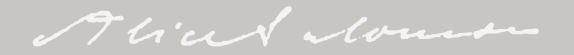

### Medien aus dem Magazin

| Tiergestützt                                                                                                 | te Interve                                          | entionen mit dem Hund                                                                                    | d im Kontext der Sozialen Ar                                               | beit                                                                   | / ^                                             | hc                                            |
|----------------------------------------------------------------------------------------------------|-----------------------------------------------------|----------------------------------------------------------------------------------------------------|----------------------------------------------------------------------------|------------------------------------------------------------------------|-------------------------------------------------|-----------------------------------------------|
| Professionelle                                                                                               | es Instrum                                          | ent oder Kuschelpädago                                                                                   | gik                                                                        |                                                                        | (A                                              | DS                                            |
| Autor: Brink                                                                                                 | mann, Bjö                                           | m                                                                                                    |                                                                            |                                                                        | Ze                                              | eits                                          |
| Hrsg./Beart                                                                                                  | Dech, H                                             | leike [1. Gutachter], Sch                                                                                | neider, Wolfgang [2. Gutachter]                                            | l.                                                                     |                                                 |                                               |
| Ort, Verlag,<br>Schlagwörte                                                                                  | Jahr: Ber<br>er: <u>Tierges</u>                     | lin, ASH, 2011<br>tützte Therapie, Besuch:                                                               | shund, Tiergestützte Pädagogik                                             |                                                                        | m                                               | us                                            |
| Zum Tabalta                                                                                                  | uomoich                                             | aise bios kliskos                                                                                        |                                                                            |                                                                        | Bi                                              | bli                                           |
| Zum Innaits                                                                                                  | sverzeichi                                          | ns: nier kircken                                                                                         |                                                                            |                                                                        |                                                 |                                               |
| Gbibtip Ande                                                                                                 | ere Benutz                                          | er fanden auch interessa                                                                                 | int:                                                                       |                                                                        | BI                                              | tte                                           |
| Tiergestü                                                                                                    | itzte Inter                                         | ventionen in der Sozialer                                                                                | n Arbeit: Wie der Einsatz eines T                                          | herapiebegleithundes Kindern und                                       | l Ih                                            | re                                            |
| Jugendlig                                                                                                    | chen helfer                                         | h kann; Cindy Brüningha                                                                                  | us. GRIN Verlag GmbH, Münche                                               | n, 2010                                                                |                                                 |                                               |
| Doepke.                                                                                                    | GRIN Verla                                          | ag GmbH, München, 200                                                                                    | Arbeit: Der neilsame Prozess in<br>17                                      | der Mensch-Her-Interaktion; Sonj                                       | be                                              | est                                           |
| Brenneck                                                                                                    | ke, Beate:                                          | Auf den Hund gekomme                                                                                     | n (1996)<br>Profession zum Leben und Arbe                                  | iten mit Tieren: Jutta Buchaes Sub                                     |                                                 | ءااد                                          |
| Lotte Ros                                                                                                    | <u>se (Hrsg.).</u>                                  | Springer VS, Wiesbader                                                                                   | n, 2012                                                                    | iten mit Heren, Jutta Butmer-Pur                                       |                                                 |                                               |
| Mensch-T                                                                                                    |                                                     |                                                                                                    |                                                                            |                                                                        |                                                 |                                               |
| Publ., Hi<br>mehr<br>in die Merklis                                                                          | <u>Tier-Bezieh</u><br>amburg, <u>2</u><br>te        | <u>iung: Moglichkeiten und</u><br><u>012</u>                                                             | <u>Ansatzpunkte fur die soziale Arl</u>                                    | zeit: Anika Baur. Bachelor + Maste                                     | ≊ Si<br>Ad                                      | e z<br>cht                                    |
| in die Merklis                                                                                               | te<br>Bestellu                                      | iung: Möglichkeiten und<br>012<br>ing / Vormerkung                                                       | Ansatzpunkte fur die soziale Art                                           | zeit; Anika Baur. Bachelor + Maste                                     | Ac<br>Ze                                        | e z<br>cht                                    |
| <u>Publ., H</u><br><u>mehr</u><br><u>in die Merklis</u><br>Exemplare                                         | tier-Bezief<br>amburg, 2<br>te<br>Bestellu          | ung: <u>Moglichkeiten und</u><br>012<br>Ing / Vormerkung<br>Mediennummer                                 | Ansatzpunkte fur die soziale Art                                           | seit: Anika Baur. Bachelor + Maste                                     | ar Si<br>Ac<br>Ze<br>au                         | e z<br>cht<br>eits                            |
| Exemplare<br>Signatur<br>Standort                                                                            | te<br><u>bestell</u>                                | ung / Vormerkung<br>Mediennummer<br>Fußnoten                                                             | Ansatzpunkte fur die soziale Art                                           | Status                                                                 |                                                 | e z<br>cht<br>eits<br>usle<br>er l            |
| in die Merklis<br>Exemplare<br>Signatur<br>Standurt<br>BA-11/11<br>Maaazinbe                                 | te<br><u>bestell</u><br>estand                      | ung: Moglichkeiten und<br>012<br>Ing / Vormerkung<br>Mediennummer<br>Fußnoten<br>00009913                | Ansatzpunkte fur die soziale Art<br>Zweigstelle<br>ASH Berlin - Bibliothek | Status<br>bestellbar (Lesesaal)                                        | Ac<br>Ze<br>au<br>de                            | e z<br>cht<br>eits<br>usl<br>er l             |
| in die Merklis<br>Exemplare<br>Signatur<br>Standort<br>BA-11/11<br>Magazinbe                                 | ter-Bezief<br>amburg, 2<br>te<br>Bestellu<br>estand | ung: Moglichkeiten und<br>012<br>Ing / Vormerkung<br>Mediennummer<br>Fußnoten<br>00009913                | Ansatzpunkte fur die soziale Art<br>Zweigstelle<br>ASH Berlin - Bibliothek | Status<br>bestellbar (Lesesaal)                                        | Ac<br>Ze<br>au<br>de<br>W                       | e z<br>eits<br>usl<br>er l                    |
| Exemplare Signatur Standort BA-11/11 Magazinbe                                                               | ter-Bezief<br>amburg, 2<br>te<br>Bestellu<br>estand | ung / Vormerkung<br>Mediennummer<br>Fußnoten<br>00009913                                                 | Zweigstelle<br>ASH Berlin - Bibliothek                                     | Status<br>bestellbar (Lesesaal)                                        | Ac<br>Ze<br>au<br>de<br>W                       | e z<br>cht<br>eits<br>usl<br>er I<br>äh<br>re |
| Publ., H<br>Publ., H<br>mehr<br>in die Merklis<br>Exemplare<br>Signatur<br>Standort<br>BA-11/11<br>Magazinbe | ter-Bezief<br>amburg, 2<br>te<br>Bestellu<br>estand | Ing / Vormerkung<br>Mediennummer<br>Fußnoten<br>00009913<br>Exemplare                                    | Zweigstelle<br>ASH Berlin - Bibliothek<br>Bestellung / Vorme               | Status<br>bestellbar (Lesesaal)                                        | E SI<br>Ac<br>Ze<br>au<br>de<br>W<br>Ih         | e z<br>cht<br>eits<br>usl<br>er I<br>äh<br>re |
| Exemplare<br>Signatur<br>Standort<br>BA-11/11<br>Magazinbe                                                   | terBezief<br>amburg, 2<br>te<br>Bestellu            | Ing / Vormerkung<br>Mediennummer<br>Fußnoten<br>00009913<br>Exemplare<br>Lokale Daten                    | Zweigstelle<br>ASH Berlin - Bibliothek<br>Bestellung / Vorme               | Status<br>Status<br>bestellbar (Lesesaal)<br>rkung mehr zum T          | Ac<br>Ze<br>au<br>de<br>W<br>Ih                 | e z<br>cht<br>eits<br>usl<br>er I<br>äh<br>re |
| Exemplare<br>Signatur<br>Standort<br>BA-11/11<br>Magazinbe                                                   | ter-Bezief<br>amburg, 2<br>te<br>Bestellu           | Ing / Vormerkung<br>Mediennummer<br>Fußnoten<br>00009913<br>Exemplare<br>Lokale Daten<br>Lokaler Bibliot | Zweigstelle<br>ASH Berlin - Bibliothek<br>Bestellung / Vorme               | Status<br>Status<br>bestellbar (Lesesaal)<br>rkung mehr zum T          | E SI<br>Ac<br>Ze<br>au<br>de<br>W<br>Ih         | e z<br>cht<br>eits<br>usl<br>er I<br>äh<br>re |
| Exemplare<br>Signatur<br>Standort<br>BA-11/11<br>Magazinbe                                                   | ter-Bezief<br>amburg, 2<br>te<br>Bestellu           | Ing / Vormerkung<br>Mediennummer<br>Fußnoten<br>00009913<br>Exemplare<br>Lokale Daten<br>Lokaler Bibliot | Zweigstelle<br>ASH Berlin - Bibliothek<br>Bestellung / Vorme               | Status<br>Status<br>bestellbar (Lesesaal)<br>rkung mehr zum T<br>beste | E SI<br>Ac<br>Ze<br>au<br>de<br>W<br>Ih<br>itel | e z<br>cht<br>eits<br>usl<br>er I<br>äh<br>re |

Medien, die sich im Magazin befinden (Abschlussarbeiten der ASH, Zeitschriftenbände bis 2015, Bücher) müssen über das OPAC-Bibliothekskonto bestellt werden. Bitte bestellen Sie die Medien vor Ihrem Bibliotheksbesuch. Die bestellten Medien werden (zu jeder vollen Stunde) an der Ausleihtheke für Sie zur Abholung bereitgestellt.

Achtung: Abschlussarbeiten und Zeitschriftenbände sind nicht ausleihbar! Sie können nur innerhalb der Bibliothek genutzt werden. Während der Benutzung behalten wir Ihre ASH-Campuscard als Pfand.

bestellen

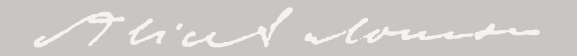

## Medien aus dem Magazin

Beispiel: Zeitschrift "Migration und soziale Arbeit"

Die gebundenen Jahrgäng Zeitschrif (egal ob i Lesesaal Magazin) eine Sign

ASH-Bibliothek (1/1)

LS-SP-11 Grundsig der Zeitsc /11, /13 e

Jahrgäng

Exemplare

| 0                          |                                       |                                                                                                    |                         |                                 |  |  |  |  |  |
|----------------------------|---------------------------------------|----------------------------------------------------------------------------------------------------|-------------------------|---------------------------------|--|--|--|--|--|
| rgänge der                 | Migration und sozi                    | Migration und soziale Arbeit<br>Ort, Verlag, Jahr: Weinheim, Beltz Juventa, 1996-                                                                        |                         |                                 |  |  |  |  |  |
| schriften                  | Schlagwörter: Deut<br>ISSN: 1432-6000 | ichlagwörter: <u>Deutschland</u> , <u>Migration</u> , <u>Zeitschrift</u> , <u>Ausländerarbeit</u><br>SSN: 1432-6000                                      |                         |                                 |  |  |  |  |  |
| al ob im                   |                                       |                                                                                                    |                         |                                 |  |  |  |  |  |
| esaal oder im              | Migration und so                      | utzer fanden auch interes<br>ziale Arbeit ([2004?]-)                                                                                                    | ssant:                  |                                 |  |  |  |  |  |
| azin) haben                | Arbeit, Migration<br>Fachmedien Wie   | Arbeit, Migration und Soziale Arbeit: Prozesse der Marginalisierung in modernen Arbeitsgesellschaften. Springer<br>Fachmedien Wiesbaden, Wiesbaden, 2015 |                         |                                 |  |  |  |  |  |
| e Signatur:                | in die Merkliste   🖻 P                | ERMALINK                                                                                                    |                         |                                 |  |  |  |  |  |
| SP-11 =                    | Evomologo Baata                       | llung ( Vormorkurz                                                                                                    | maha zum Tital          |                                 |  |  |  |  |  |
| ndsignatur                 | Exemplare Deste                       | and g / vormerkung                                                                                                    | menr zum Titel          |                                 |  |  |  |  |  |
| Toitechrift                | Signatur<br>Standort                  | Mediennummer<br>Fußnoten                                                                                                    | Zweigstelle             | Status                          |  |  |  |  |  |
|                            | LS-SP-11/16<br>Lesesaalbestand        | 00222525                                                                                                    | ASH Berlin - Bibliothek | Benutzung nur in der Bibliothek |  |  |  |  |  |
| /13 etc. =                 | LS-SP-11/11<br>Magazinbestand         | 00187558                                                                                                    | ASH Berlin - Bibliothek | <u>bestellbar (Lesesaal)</u>    |  |  |  |  |  |
| rgange                     | LS-SP-11/13<br>Magazinbestand         | 00201231                                                                                                    | ASH Berlin - Bibliothek | <u>bestellbar (Lesesaal)</u>    |  |  |  |  |  |
|                            | LS-SP-11/10<br>Magazinbestand         | 00176498                                                                                                    | ASH Berlin - Bibliothek | <u>bestellbar (Lesesaal)</u>    |  |  |  |  |  |
| Exemplare Bestellung / Vo  | rmerkung me                           | hr zum Titel                                                                                                    |                         |                                 |  |  |  |  |  |
| Lokale Datenbank           |                                       |                                                                                                    |                         |                                 |  |  |  |  |  |
| Lokaler Bibliotheksbestand |                                       | bestellbar (Les                                                                                                    | sesaal)                 | bestellen                       |  |  |  |  |  |
|                            |                                       |                                                                                                    |                         | •                               |  |  |  |  |  |

### Die älteren

Zeitschriftenbände/Jahrgänge (bis 2015) befinden sich im Magazin und müssen bestellt werden. Zeitschriftenbände ab 2016 befinden sich im Lesesaal.

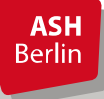

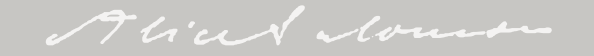

### Bibliothekskonto

Ihre ausgeliehenen, vorgemerkten und bestellten Medien sowie eventuelle Gebühren können Sie in Ihrem Bibliothekskonto innerhalb des OPACs einsehen.

| ogin                                                                                                    |                                                                                                    |   |
|----------------------------------------------------------------------------------------------------|----------------------------------------------------------------------------------------------------|---|
| Bitte geben Sie Ihre Bibliotheksnummer und Ihr Passwort ein. Bitte melden Sie sich be<br>Um Mißbrauch zu vermeiden sind Sie verpflichtet, Ihr Passwort nach der ers<br>ändern! | im Verlaccen dec ORACe ah<br>str                                                                                                    |   |
| Bibliotheksnummer (Siehe unten!)                                                                                                    | Suche Merkliste Konto weitere Angebote                                                                                                    |   |
|                                                                                                    | Kontostand Benutzerdaten Sucheinstellungen                                                                                                    |   |
| Passwort                                                                                                    |                                                                                                    |   |
|                                                                                                    | Ausleihen (3) Bestellungen (0) Vormerkungen (0) Gebühren (0,00 EUR)                                                                                                    |   |
| P vort vergessen? zurück Login                                                                                                    | Übersicht Gemahnte Medien Rückgeforderte Medien Verlängerte Medien Fernleihen                                                                                                    |   |
|                                                                                                    | Ausleihen                                                                                                    | « |
| Idan Cia aigh nait Ibrar                                                                                                    | Nr. Titel, Verfasser Leihfrist, Zweigstelle                                                                                                    |   |
| elden Sie sich mit Ihrer<br>bliotheksnummer und dem Passwort<br>n.                                                                                                    | 1.       E-Learning, E-Teaching und E-Assessment in der Hochschullehre<br>Handke, Jürgen<br>00183629 / E-B-1237<br>Dieses Medium wurde bereits 1 mal verlängert.<br>Eine Verlängerung ist nicht mehr möglich.       16.12.2019 - 24.11.2020<br>ASH Berlin - Bibliothek                                    |   |
|                                                                                                    | 2.       Mit digitalen Quellen arbeiten       17.12.2019 - 24.11.2020         Prexl, Lydia       ASH Berlin - Bibliothek         00233768 / A-W-341       Dieses Medium wurde bereits 1 mal verlängert.         Eine Verlängerung ist nicht mehr möglich.       Eine Verlängerung ist nicht mehr möglich. |   |
|                                                                                                    | 3.         Afrika, in Ketten         21.08.2020 - 02.03.2021           Londres, Albert         ASH Berlin - Bibliothek           00234569 / Pol-G-1056         ASH Berlin - Bibliothek                                                                                                    |   |

Berlin

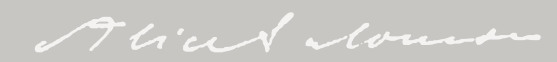

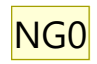

## Bei Fragen und Problemen...

... helfen Ihnen die Kolleg\_innen an der Ausleihtheke gerne weiter. Gerne können Sie uns auch per E-Mail kontaktieren: <u>bibliothek@ash-berlin.eu</u>

Für Fragen rund um unser Schulungsangebot und unsere Schulungsunterlagen stehen wir Ihnen ebenfalls jederzeit gerne per Mail zur Verfügung: <u>schulungen.bibliothek@ash-berlin.eu</u>

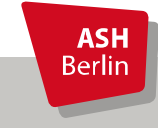

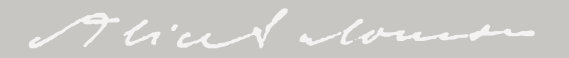

#### Folie 25

NG0 Nach dieser Folie auf die Homepage wechseln und folgendes zeigen:

- Service-Seite (Terminbuchung, Bibliotheksausweis beantragen/Campuscard freischalten)

- Corona-Informationen

- Recherche (Einzelne Bereiche, Online-Beratung, Schulungsmaterialien)

- Fernzugriff

--> einloggen

--> Recherchewerkzeuge zeigen mit Verweis, dass man durch Klick auf die Links zu den einzelnen Bereichen der "Recherche-Seite" weitergeleitet wird (OPAC, E-Books, Datenbanken, E-Journals)

- OPAC genauer zeigen

- --> Suche durchführen ("Stationäre Altenpflege")
- --> Treffer als Beispiel zeigen (bibliografische Daten, bib-Tip, Exemplaranzeige, Wegweiser)
- -->Treffer als E-Book-Beispiel zeigen (durchklicken bis zum Volltext, Nutzung bei unterschiedlichen Anbietern kurz erklären)
- -->Treffer für Vormerkung suchen und durchführen
- -->Treffer für Bestellung suchen und durchführen

- Nutzerkonto genauer zeigen

--> Ausleihen, Vormerkungen, Bestellungen, Verlängerungen

Nadja Glasenapp; 03.12.2020